# 資訊服務簡介

### 圖書資訊服務處

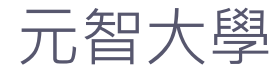

### Outline

- 個人Portal
- •元智大學 APP
- •元智大學磨課師(MOOCS)
- •家長關懷系統
- 尊重智慧財產權
- 網路服務
- 電子郵件服務
- 問題諮詢

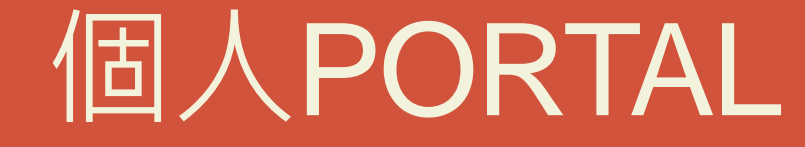

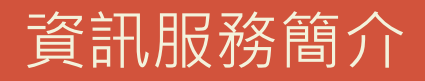

### www.yzu.edu.tw

|      | English |  |
|------|---------|--|
| 站內搜尋 |         |  |

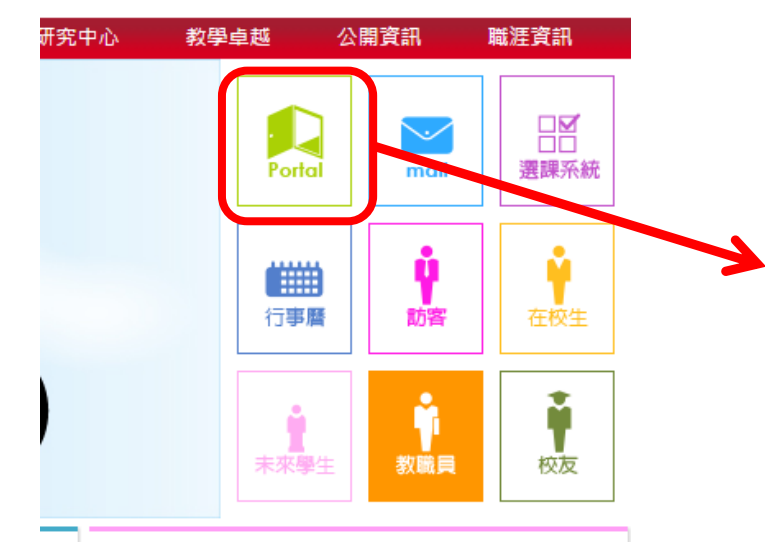

#### 元智電子報

管院學生赴美移地教學 展現元智學生國際 競爭力

### portalx.yzu.edu.tw

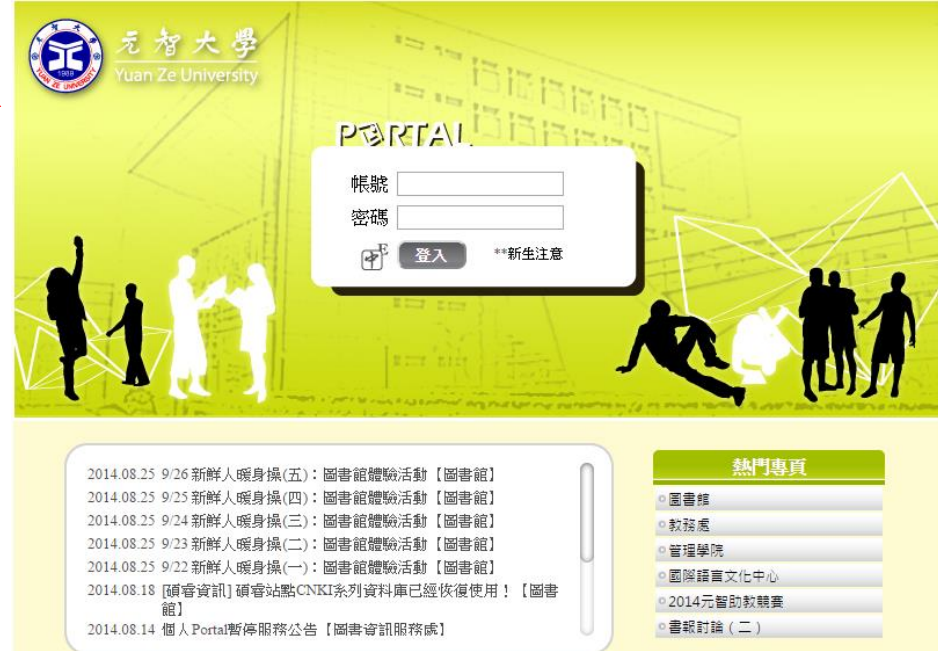

Copyright © 2013 元智大學 · 諮詢電話: (03)4638800#3110 · 意見信箱: issys@saturn.yzu.edu.tu

# 個人portal首頁功能

🔜 🛃 📛

•我的專頁

- 應用系統
- 動態牆
- 個人行事曆

| 😟 P®RTAL 🕯                                                                                                    |
|----------------------------------------------------------------------------------------------------|
| 快速連結                                                                                                    |
| 課表                                                                                                    |
| 我的專頁                                                                                                    |
| 全民國防教育軍事訓練<br>課程-國際情勢<br>英語(一):進階英語<br>國文(一)<br>微積分(上)<br>會計學(上)<br>經濟學(上)<br>資訊概論與實務<br>管理學<br>管理學院學士班103A<br>體育                                                                                                    |
| bmore                                                                                                    |
| Control Control Contro |
| 訂閱專頁                                                                                                    |
| 訂閱專頁<br>▶hot ▶all                                                                                                    |
| 訂閱專頁<br>▶hot ▶all<br>應用系統                                                                                                    |
| 訂閱專頁<br>▶hot ▶all<br>應用系統<br>個人檔案 □                                                                                                    |
| 訂閱專頁<br>◆hot.》 (▶all.)<br>應用系統<br>個人檔案 □<br>基本資料                                                                                                    |
| 訂閱專頁<br>►hot ►all<br>應用系統<br>個人檔案 □<br>基本資料<br>Nick Name                                                                                                    |
| 訂閱專頁<br>►hot. ►allar<br>應用系統<br>個人檔案<br>基本資料<br>Nick Name<br>學生證<br>問答 ト                                                                                                    |
| 訂閱專頁<br>◆hot. ◆all.<br>應用系統<br>個人檔案 □<br>基本資料<br>Nick Name<br>學生證<br>學雜卡<br>与由言無以                                                                                                    |
| 訂閱專頁<br>←hot ←all<br>應用系統<br>個人檔案 □<br>基本資料<br>Nick Name<br>學生證<br>學籍卡<br>家庭概況<br>体在出始                                                                                                    |
| 訂閱專頁<br>►hot ►all<br>應用系統<br>個人檔案 □<br>基本資料<br>Nick Name<br>學生證<br>學雜卡<br>家庭概況<br>德育成績<br>王云妇经                                                                                                    |
| 訂閱專頁<br>◆hot. ◆all.<br>應用系統<br>個人檔案 □<br>基本資料<br>Nick Name<br>學生證<br>學籍卡<br>家庭概況<br>德育成績<br>五育紀錄<br>健檢資料                                                                                                    |
| 訂閱專頁 計問專頁 ◆hot. ◆all., 應用系統 個人檔案 □ 基本資料 Nick Name 學生證 學籍卡 家庭概況 德育成績 五育紀錄 健檢資料 丁作經顯                                                                                                    |
| <ul> <li>訂閱專頁</li> <li>▶hot (►all.,)</li> <li>應用系統</li> <li>個人檔案</li> <li>基本資料</li> <li>Nick Name</li> <li>學生證</li> <li>學籍卡</li> <li>家庭概況</li> <li>德育成績</li> <li>五育紀錄</li> <li>健檢資料</li> <li>工作經歷</li> <li>謎言認諦</li> </ul>                                                                                                    |
| 訂閱專頁<br>◆hot. ◆all.<br>應用系統<br>個人檔案 □<br>基本資料<br>Nick Name<br>學生證<br>學雜卡<br>家庭概況<br>德育成績<br>五育紀錄<br>健檢資料<br>工作經歷<br>講言認證<br>My Resume                                                                                                    |

| ■隠藏                 | 公告動態          |                                                        |                       |             | ( |      |
|---------------------|---------------|--------------------------------------------------------|-----------------------|-------------|---|------|
| 發佈百                 | 專頁名稱          | 標題                                                     | 平均星等                  | 發佈時間<br>▼ [ | 瓟 | 點閱   |
| 2                   | 經濟學<br>(上)    | 【教材】ch4-PPT(中)<br>(1031_CM105_A)                       | (0) ななななな             | 2014.09.10  | 0 | 6    |
|                     | 經濟學<br>(上)    | 【教材】ch3-PPT(中)<br>(1031_CM105_A)                       | 승승승승승 (0)             | 2014.09.10  | 0 | 3    |
|                     | 經濟學<br>(上)    | 【教材】ch2-ppt(中)<br>(1031_CM105_A)                       | aaaaa (0)             | 2014.09.10  | 0 | 3    |
|                     | 經濟學<br>(上)    | 【教材】Ch1-PPT (中)<br>(1031_CM105_A)                      | <u>කර්කරාකය</u> (0)   | 2014.09.10  | 0 | 7    |
|                     | 經濟學<br>(上)    | 【教材】教學大綱(2014/9/10版<br>本)(1031_CM105_A)                | <b>会会会会会 (0)</b>      | 2014.09.10  | 0 | б    |
| 公告<br>941年          | 元智校園生<br>活App | 【元智官方版】個人Portal<br>App(android版),按此<br><u>Download</u> | ***** (2)             | 2014.09.09  | 0 | 743  |
| ☆告<br><b>1</b> 1111 | 圖書館           | 學生證尚未發放前,新生可憑<br>身份證入館                                 | ****** (5)            | 2014.09.05  | 2 | 1013 |
| 公告<br><b>4</b> 4ミ   | 圖書館           | 103上學期圖書館開館時間                                          | <u>කර්කර්කය (0)</u>   | 2014.09.04  | 0 | 537  |
| ☆告<br>♥■ミ           | 圖書館           | 個人書房改版上線                                               | ***** (2)             | 2014.09.03  | 0 | 535  |
| 20 B                | 圖書館           | 9/26 新鮮人暖身操(五):圖書<br>館體驗活動                             | <del>ఉపపడప (0)</del>  | 2014.08.25  | 2 | 948  |
| 活動<br>***           | 圖書館           | 9/25 新鮮人暖身操(四):圖書<br>館體驗活動                             | <b>★★★</b> ☆☆ (4)     | 2014.08.25  | 0 | 389  |
| 活動                  | 圖書館           | 9/24 新鮮人暖身操(三):圖書<br>館體驗活動                             | <del>ఉందిన (</del> 0) | 2014.08.25  | 0 | 304  |
| 活動                  | 圖書館           | 9/23 新鮮人暖身操(二):圖書<br>館體驗活動                             | *** (2)               | 2014.08.25  | 0 | 412  |
| 活動                  |               | 0/22 英経上腔 白榀/、・図事                                      |                       |             |   |      |

#### 林冠瑜 首頁登出 🗘 🚺

| 2014 | 4/09/ | 4筆 | 資利    |    |    |      |
|------|-------|----|-------|----|----|------|
| 44   | •     | 2  | 014 力 | ,月 | •  | • •  |
| 日    | —     | _  | Ξ     | 四  | 五  | 六    |
| 31   | 1     | 2  | 3     | 4  | 5  | 6    |
| 7    | 8     | 9  | 10    | 11 | 12 | 13   |
| 14   | 15    | 16 | 17    | 18 | 19 | 20   |
| 21   | 22    | 23 | 24    | 25 | 26 | 27   |
| 28   | 29    | 30 | 1     | 2  | 3  | 4    |
| 5    | 6     | 7  | 8     | 9  | 10 | 11   |
|      |       |    |       |    | 0  | more |
| ₽£   | 行我    | ĩ  |       |    | -  |      |

| 我的行程                              |
|-----------------------------------|
| 【作業】英語簡報                          |
| 2014-08-14 16:34~2014-09-11 23:59 |
| 地點:非自由繳交(Not feel free to submi   |
| 【作業】Presentation                  |
| 2014-09-05 14:39~2014-09-11 23:59 |
| 地點:非自由繳交(Not feel free to submi   |
| 【作業】Presentation                  |
| 2014-09-10 00:40~2014-09-11 23:59 |
| 地點:非自由繳交(Not feel free to submi   |
| 【作業】Presentation                  |
| 2014-09-11 01:01~23:59            |

: 非自由繳交(Not feel free to su

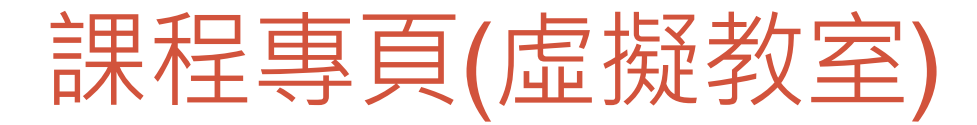

•最新消息

- 教材
- 作業
- •學習討論
- •成績
- •學生助教
- •課程內容
- 翻轉教室

| 快速建結        |
|-------------|
| 我的專頁        |
| 書報討論        |
| 電腦輔助設計與製造   |
| 機械碩103C     |
| ►more       |
| 訂閱專頁        |
| ►hot) ►all) |
| 應用系統        |
| 個人檔案        |
| 學習檔案 🛛      |
| 歷年學習檔       |
| 學生能力雷達圖     |
| 經典五十        |
| 課表          |
| 課程審查        |
| 成績          |
| 抵免          |
| 電子郵件暨事件訂閱   |
| 出缺勤         |
| 停修          |
| 減修          |
| 跨領域學程       |
| 優選資格        |
| 考試課表        |
| 校際選課        |
| 終端學習        |
| MvResume    |

#### , 📜 🔄 🖨

| 前往臉書      | 專頁                      | 14             |             |          |           |            | 電腦輔          | 助設計              | 與製造(       | 林楚<br>AD | 11)<br>2,69  |
|-----------|-------------------------|----------------|-------------|----------|-----------|------------|--------------|------------------|------------|----------|--------------|
| 言<br>最新消息 | <b>罪程動態</b><br>息 │ 教材 │ | 作業 學習          | 活動<br>討論 成績 | 學生/助教    | 成員<br>出缺勤 | 課程內容       | 翻轉教室川        | きまた。<br>著課師      |            | -        |              |
| □ 僅顯示     | <b>六目前學期</b> 發          | 後佈之課程動態        | <u>現</u>    |          |           |            |              |                  |            |          |              |
| 發佈者       |                         |                | 梧           | 題        |           |            | 平均           | 星等               | 發佈時間<br>▼  | 回應       | いい           |
|           | 【最新消息】                  | Welcome to     | 【電腦輔助設言     | 計與製造】(10 | 31_AD269_ | <u>A</u> ) | <b>क्रिक</b> | r <b>à</b> à (0) | 2014.08.2  | 70       | 20           |
| H         | 雷切完的廢料                  | 斗拿來辦烤…         |             |          |           |            | क्रेक्के     | ráná (0)         | 2014.07.18 | 81       | 8            |
|           | 雷切完的廢料太聰明了啦             | 斗拿來辦烤肉趴<br>^哈哈 | τ           |          |           |            |              |                  |            |          |              |
|           |                         |                |             |          |           |            | 發佈者:C        | 'hen Yu H        | suan 成員    | 開放       | <b>B</b> (1) |
|           | CK Lim 看对               | を這樣我們可じ        | 人有烤不完的烤     | 肉趴!!     |           |            | 5            | nnnn             | (0) 2014   | .07.18   | 0            |
|           | 鄭家凱 留言                  |                |             |          |           |            |              |                  |            |          |              |
| F         | Dear All,               |                |             |          |           |            | ***          | rana (0)         | 2014.07.10 | ) 3      | б            |
|           | 檔案下載                    |                |             |          |           |            | ***          | r☆☆ (0)          | 2014.06.24 | 4 0      | 4            |

鄭家凱 首頁 登出 🗘 🚺

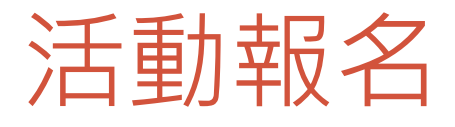

3

| ₽©RTAL | ¥ | <b>,</b> | 5 | Þ |
|--------|---|----------|---|---|
|        |   |          |   |   |

#### 鄭家凱首頁登出 🗘 🚺

| 快速連結                              | 查詢所有活動◆已報名活動 |          |                                                       |                                                   |      |                                                    |                               |  |  |  |
|-----------------------------------|--------------|----------|-------------------------------------------------------|---------------------------------------------------|------|----------------------------------------------------|-------------------------------|--|--|--|
| 我的專頁                              | 活動類型         | [: 不措    | す   ▼ 活動專頁(單位): 不拘  ▼                                 |                                                   |      |                                                    |                               |  |  |  |
| 書報討論                              | 類型           | 専頁       | 活動名稱                                                  | 活動日期                                              | 活動地點 | 報名日期                                               | 報名狀態                          |  |  |  |
| 電腦輔助設計與製造<br>機械碩103C              | 線上報名         | 管理學<br>院 | 1031春季班出國進修說明會及分享會for碩士班                              | 2014.09.24(三) 下午 12:00~<br>2014.09.24(三) 下午 02:00 |      | 2014.08.20(三) ~<br>2014.09.22(一)<br>線上報名           | 已報名人數:5<br>名額限制:80            |  |  |  |
| ▶more<br>訂閱專頁                     | 線上報名         | 管理學<br>院 | 1031 美國芬利大學及美國南新罕布夏大學雙聯說<br>明會                        | 2014.10.01(三) 下午 12:00~<br>2014.10.01(三) 下午 02:00 |      | 2014.09.15(一)~<br>2014.09.26( <u>五</u> )<br>報名尚未開始 | 已報名人數:1<br>名額限制:80            |  |  |  |
| <mark>▶hot</mark> ) ▶all)<br>應用系統 | 線上報名         | 管理學<br>院 | 1031 荷蘭 TIAS School for Business and Society<br>雙聯說明會 | 2014.10.08(三) 下午 12:00~<br>2014.10.08(三) 下午 02:00 |      | 2014.09.15(一)~<br>2014.10.03( <u>五</u> )<br>報名尚未開始 | 已報名人數:1<br>名額限制:80            |  |  |  |
|                                   | 線上報名         | 教務處      | 1022自主讀書會頒獎、心得分享暨演講                                   | 2014.09.17(三) 上午 06:30~<br>2014.09.17(三) 下午 09:00 |      | 2014.08.20(三)~<br>2014.09.15(一)<br>線上報名            | 已報名人數:3<br>名額限制:100<br>候補人數:0 |  |  |  |
| Nick Name<br>學生證                  | 線上報名         | 教務處      | 103學年度助教工作坊講座                                         | 2014.10.04(六) 上午 09:00~<br>2014.10.05(日) 下午 06:00 |      | 2014.09.01(一)~<br>2014.09.26(五)<br>線上報名            | 已報名人數:1<br>名額限制:150<br>候補人數:0 |  |  |  |
| 學籍卡           家庭概況                | 線上報名         | 管理學<br>院 | 2014出國進修學長姐分享會for學士班&碩士生                              | 2014.09.25(四) 下午 12:30~<br>2014.09.25(四) 下午 02:00 |      | 2014.08.25(一)~<br>2014.09.22(一)<br>線上報名            | 已報名人數:24<br>名額限制:80           |  |  |  |
| 德育成績                              | 線上報名         | 教務處      | MITx TALK AT YZU                                      | 2014.09.04(四) 下午 02:00~<br>2014.09.04(四) 下午 04:00 |      | 2014.08.25(一)~<br>2014.09.03(三)<br>報名已截止           | 已報名人數:17<br>名額限制:70<br>候補人數:0 |  |  |  |
| 健檢資料       工作經歷                   | 線上報名         | 圖書館      | 9/22 新鮮人暖身操(一):圖書館體驗活動                                | 2014.09.22(一) 下午 12:10~<br>2014.09.22(一) 下午 01:00 |      | 2014.08.25(一)~<br>2014.09.21(日)<br>線上報名            | 已報名人數:9<br>名額限制:30            |  |  |  |
| 諸言認證<br>My Resume                 | 線上報名         | 圖書館      | 9/23 新鮮人暖身操(二):圖書館體驗活動                                | 2014.09.23(二) 下午 12:10~<br>2014.09.23(二) 下午 01:00 |      | 2014.08.25(一) ~<br>2014.09.21(日)<br>線上報名           | 已報名人數:16<br>名額限制:30           |  |  |  |
| 隱私權聲明<br>活動查詢                     | 線上報名         | 圖書館      | 9/24 新鮮人暖身操(三):圖書館體驗活動                                | 2014.09.24(三) 下午 12:10~<br>2014.09.24(三) 下午 01:00 |      | 2014.08.25(一)~<br>2014.09.21(日)<br>線上報名            | 已報名人數:4<br>名額限制:30            |  |  |  |
| 個人書房<br>家長系統                      | 線上報名         | 圖書館      | 9/25 新鮮人暖身操(四):圖書館體驗活動                                | 2014.09.25(四) 下午 12:10~<br>2014.09.25(四) 下午 01:00 |      | 2014.08.25(一)~<br>2014.09.21(日)<br>線上報名            | 已報名人數:8<br>名額限制:30            |  |  |  |
| 學習檔案<br>教學務 ⊡                     | 線上報名         | 圖書館      | 9/26 新鮮人暖身操(五):圖書館體驗活動                                | 2014.09.25(四) 下午 12:10~<br>2014.09.25(四) 下午 01:00 |      | 2014.08.25(一)~<br>2014.09.25(四)<br>線上報名            | 已報名人數:9<br>名額限制:30            |  |  |  |
| 研發建教 🗉                            |              |          |                                                       |                                                   |      |                                                    |                               |  |  |  |

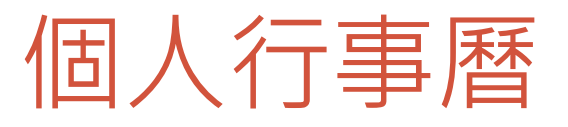

#### 🐵 P�RTAL 📽 🗯 🛱

#### 林冠瑜 首頁登出 🌣 🚯

#### ☑ 我的行程 ✓ outlook行程 ダ ☑ 課表 ☑ 考試 ☑ 社群專頁活動 ☑ 會議系統 ☑ 活動報名系統 ☑ 待辦事項 ☑ 圖書館系統 ☑ 差勤系統 ☑ 預算會計系統 ☑ 公文系統 ✓ 需求管理系統 □ 全校行事曆 預設主題 Hay • 行程框高度20 px

每日顯示筆數5 筆 主題顯示字數10字 色彩配置預設 ▼ 修改送出

|       |                         |                                                                                                    |                                                                                                    |                                                                                               | 天週月                  |
|-------|-------------------------|----------------------------------------------------------------------------------------------------|----------------------------------------------------------------------------------------------------|-----------------------------------------------------------------------------------------------|----------------------|
| 週—    | 週二                      | 週三                                                                                                    | 週四                                                                                                    | 週五                                                                                            | 週六                   |
| 九月-01 | 2                       | 3                                                                                                    | 4                                                                                                    | 5                                                                                             | 6                    |
| 報     |                         |                                                                                                    |                                                                                                    |                                                                                               | •                    |
|       |                         |                                                                                                    |                                                                                                    |                                                                                               |                      |
| 8     | 9                       | 10                                                                                                    | 11                                                                                                    | 12                                                                                            | 13                   |
| 報     |                         |                                                                                                    |                                                                                                    |                                                                                               |                      |
|       |                         |                                                                                                    |                                                                                                    |                                                                                               |                      |
| 15    | 16                      | 17                                                                                                    | 18                                                                                                    | 19                                                                                            | 20                   |
|       |                         |                                                                                                    |                                                                                                    |                                                                                               |                      |
|       |                         |                                                                                                    |                                                                                                    |                                                                                               |                      |
|       |                         | 24                                                                                                    | 25                                                                                                    | 26                                                                                            |                      |
| 22    | 23                      | 24                                                                                                    | 25                                                                                                    | 26                                                                                            | 27                   |
|       |                         |                                                                                                    |                                                                                                    |                                                                                               |                      |
|       |                         |                                                                                                    |                                                                                                    |                                                                                               |                      |
| 29    | 30                      | 十月-01                                                                                                    | 2                                                                                                    | 3                                                                                             | 4                    |
|       |                         |                                                                                                    |                                                                                                    |                                                                                               |                      |
|       |                         |                                                                                                    |                                                                                                    |                                                                                               |                      |
| ī     | 通一通一<br>九月-01 報 8 22 29 | 週一     週二       九月-01     2       報     2       報     9       8     9       報     15       15     16       22     23       29     30 | 週一         週二         週三           九月-01         2         3           報         2         3           報         9         10           8         9         10           8         9         10           8         10         10           10         10         10           11         10         10           12         2         2           13         16         17           14         22         23         24           15         30         +月-01 | 週一         週二         週三         週四           九月・01         2         3         4           報 | 週一週二週三週四週五九月-012345彩 |

# 元智大學APP

### 資訊服務簡介

## 元智大學 APP

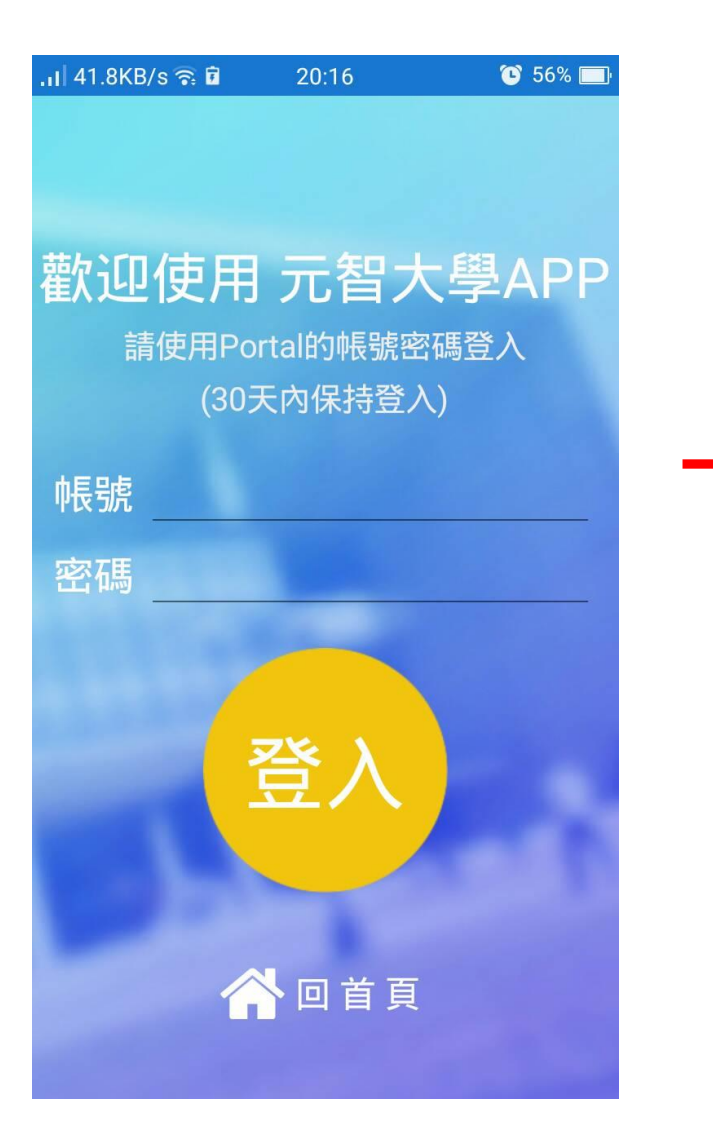

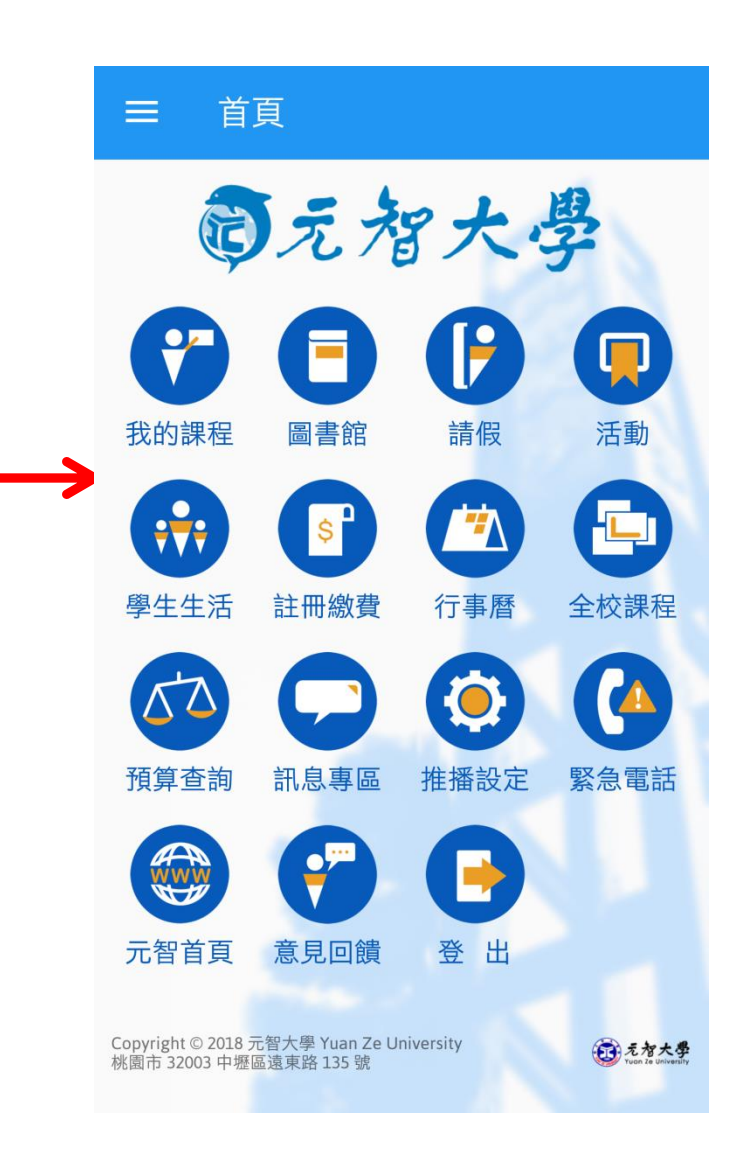

### 元智大學APP

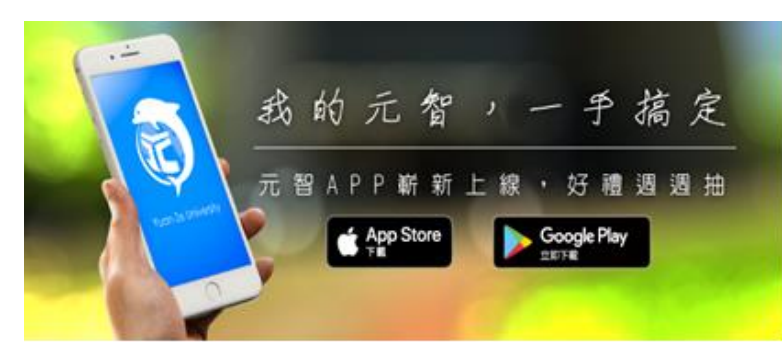

#### http://app.yzu.edu.tw/yzuapp/

無 SIM 卡 🗢 上午9:03 🕒 93% 🔳 く搜尋 元智大學 Yuan Ze University  $4.9 \star \star \star \star \star$ #152 4+ 新功能 版本記錄 版本 1.1 1週前 1.學生課表改以課程名稱取代課號 2.活動附件如為圖檔可直接預覽 預覽 8-01 PM = 首頁 回え智 67 🕒 ( ;;; \$° Ú Q 9 更新項目

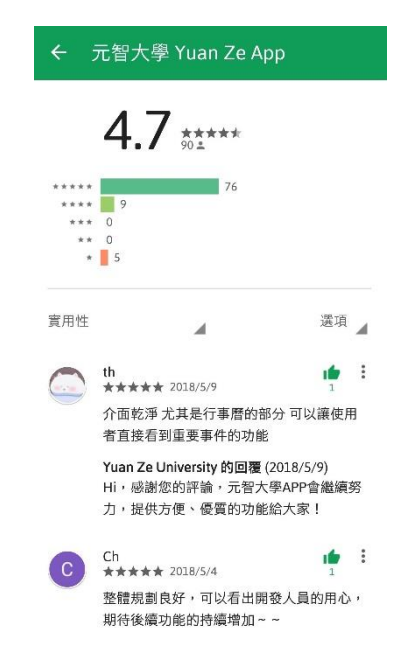

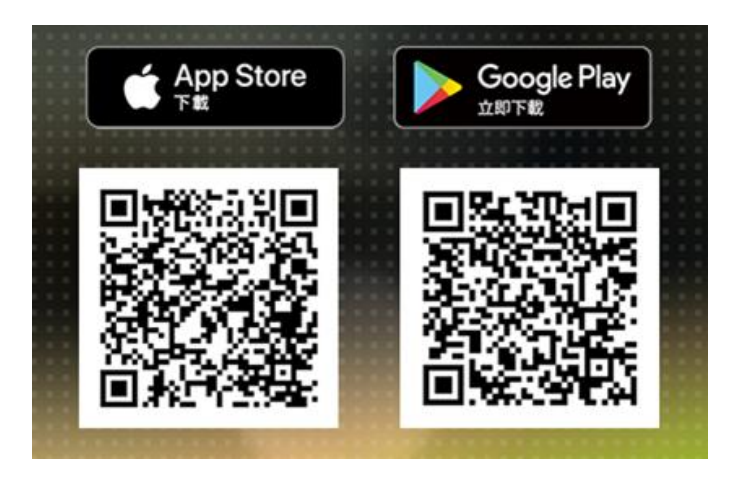

# 元智大學磨課師(MOOCS)

資訊服務簡介

### 磨課師(Massive Open Online Courses)

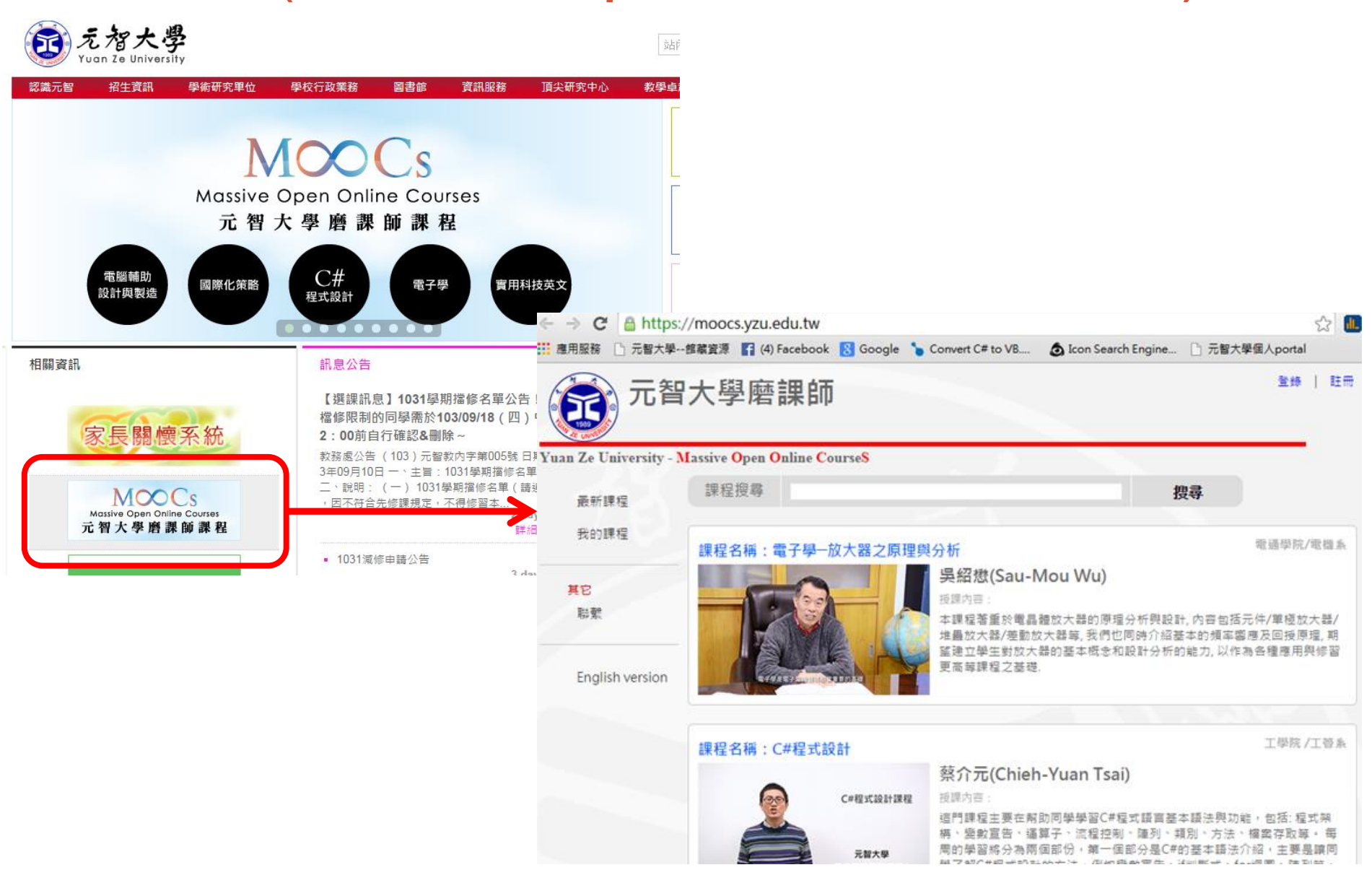

| 完整姓名*   |                                                                                |     |                    |        |
|---------|--------------------------------------------------------------------------------|-----|--------------------|--------|
| 電子郵件*   |                                                                                |     | 已有帳號?<br>如果您已有密碼,讀 | 青登錄    |
| 確認電子郵件* |                                                                                |     | 或                  |        |
| 密碼*     |                                                                                | *必填 | faceboo            | K      |
| 性別      | ◎ 男 ◎ 女 ◎ 保密                                                                   |     | 元 元                | 雪大     |
| 年齡      | <ul> <li>16 ~ 25</li> <li>26 ~ 35</li> <li>36 ~ 45</li> <li>46 ~ 55</li> </ul> |     | Yuan Z             | Le Uni |
|         | <ul> <li>56 ~ 65</li> <li>66 ~ 75</li> </ul>                                   |     | 我的課程               |        |
| 來自國家*   | 未知(unknown)                                                                    | τ.  | H¢                 | 電材     |
|         | 註冊                                                                             |     | 来ら 勝繋              | 磨部     |

### • 註冊後(或使用fb帳號)即可選修課程

| 元智      | 大學磨調              | 即                    |            |             |           | 您好 Joey Hsieł | n 同學 登出 |
|---------|-------------------|----------------------|------------|-------------|-----------|---------------|---------|
| luan Ze | University - Mass | sive Open Online Cou | ırseS      |             |           |               |         |
|         | 課程公告              | 課程大綱                 | 課程內容       | 課程測驗        | 作業區       | 問卷區           | 討論區     |
|         | 電腦輔助詞<br>林楚卿      | 设計與製造 - <b>(</b>     | Computer-a | ided Design | and Manuf | acture        |         |

磨課師站台影片為MP4格式,請留意您的瀏覽器(Browser)是否支援,瀏覽本站最佳的瀏覽器為Chrome。

|                 | Browser support | FireFox | Chrome 36 | Ø <sub>IE 9+</sub> | Safari | <b>O</b> Opera |
|-----------------|-----------------|---------|-----------|--------------------|--------|----------------|
| English version | MP4(H.264)      | Х       | 0         | 0                  | 0      | Х              |

#### 課程內容

#### ➡ 課程介紹 MOOCS: 2D繪圖vs雷射切割

- 101介紹:授課老師介紹 102介紹:課程介紹 103概念:什麼是自造者(Makers)?如何成為Makers? (part1) 103概念:什麼是自造者(Makers)?如何成為Makers? (part2) 104概念:數位製造的加工技術: Additive& Subtractive (part1) 105案例: 雷射切割2D雕刻之平面創作 106實作:【CAD教學】2D向量繪圖軟體Inkscape介面 107實作:【CAD教學】2D向量繪圖軟體Inkscape繪圖 108實作:【CAM教學】 雷射切割機操作 (2D平面切割與雕刻) (part1) 108實作:【CAM教學】 雷射切割機操作 (2D平面切割與雕刻) (part2) 109作業1:個人名片設計 社團相見歡~交換名片(檔案) Ref:課程進度下載(PDF) ۲
- Ref:参考資料下載(PDF)

- 自主線上學習,完 成課程即取得修課 證書

計冊

# 尊重智慧財產權

### 尊重智慧財產權

站內搜尋...

尊重智慧財產權,請勿隨意
 下載未授權軟體與檔案,包
 含音樂、電影等。

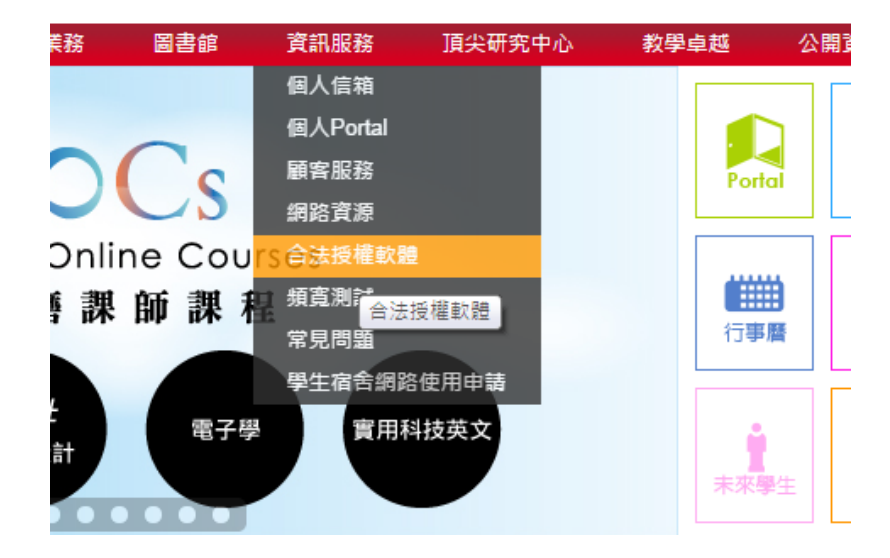

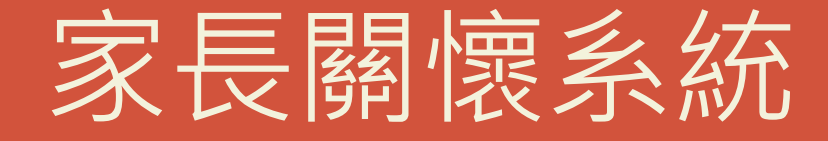

### 資訊服務簡介

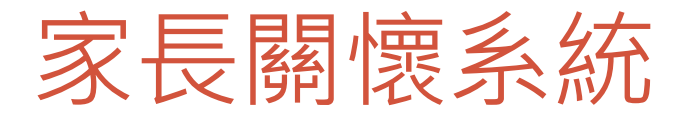

- 提供家長關懷學生
   學習狀況服務。
- 自己要與家長溝通
   後,再決定是否開
   放。
- 同意者請進入「家
   長關懷系統」設定。

| 快速連結                                        |
|---------------------------------------------|
| 我的專頁                                        |
| 書報討論                                        |
| 電腦輔助設計與製造                                   |
| 機械碩103C                                     |
| ►more                                       |
| 訂閱專頁                                        |
| ►hot) (►all)                                |
| 應用系統                                        |
| 個人檔案 □                                      |
| 基本資料                                        |
| Nick Name                                   |
| 學生證                                         |
| 學籍卡                                         |
| 家庭概況                                        |
| 德育成績                                        |
| 五育紀錄                                        |
| 健檢資料                                        |
| 工作經歷                                        |
| <b>新手約</b> 路                                |
| My Resume                                   |
| 隱私權聲明                                       |
| 活動查詢                                        |
| 個人書房                                        |
| 家長閣懷系統                                      |
| 学官福奈 日本 日本 日本 日本 日本 日本 日本 日本 日本 日本 日本 日本 日本 |
| 歴十字首幅<br><sup>124-17</sup> (▲ 1★)+ →        |

🛜 DSADTAL 🔊

• 家長闢懷系統登入設定 •

- 🚚 🛃 📛

💷 家長關懷系統 - 學生設定是否同意及密碼設定

| 家長關懷系統登入設定 |     |    |               |  |  |  |  |  |
|------------|-----|----|---------------|--|--|--|--|--|
| 密碼:        |     |    | 密碼長度諸設定六個字元以上 |  |  |  |  |  |
| 登入設定:      | ◎同意 | ◉不 | 同意            |  |  |  |  |  |

確定

|        | 監護人Email |
|--------|----------|
| Email: |          |

發送家長關懷系統登入訊息及密碼

### 家長關懷系統進入方式

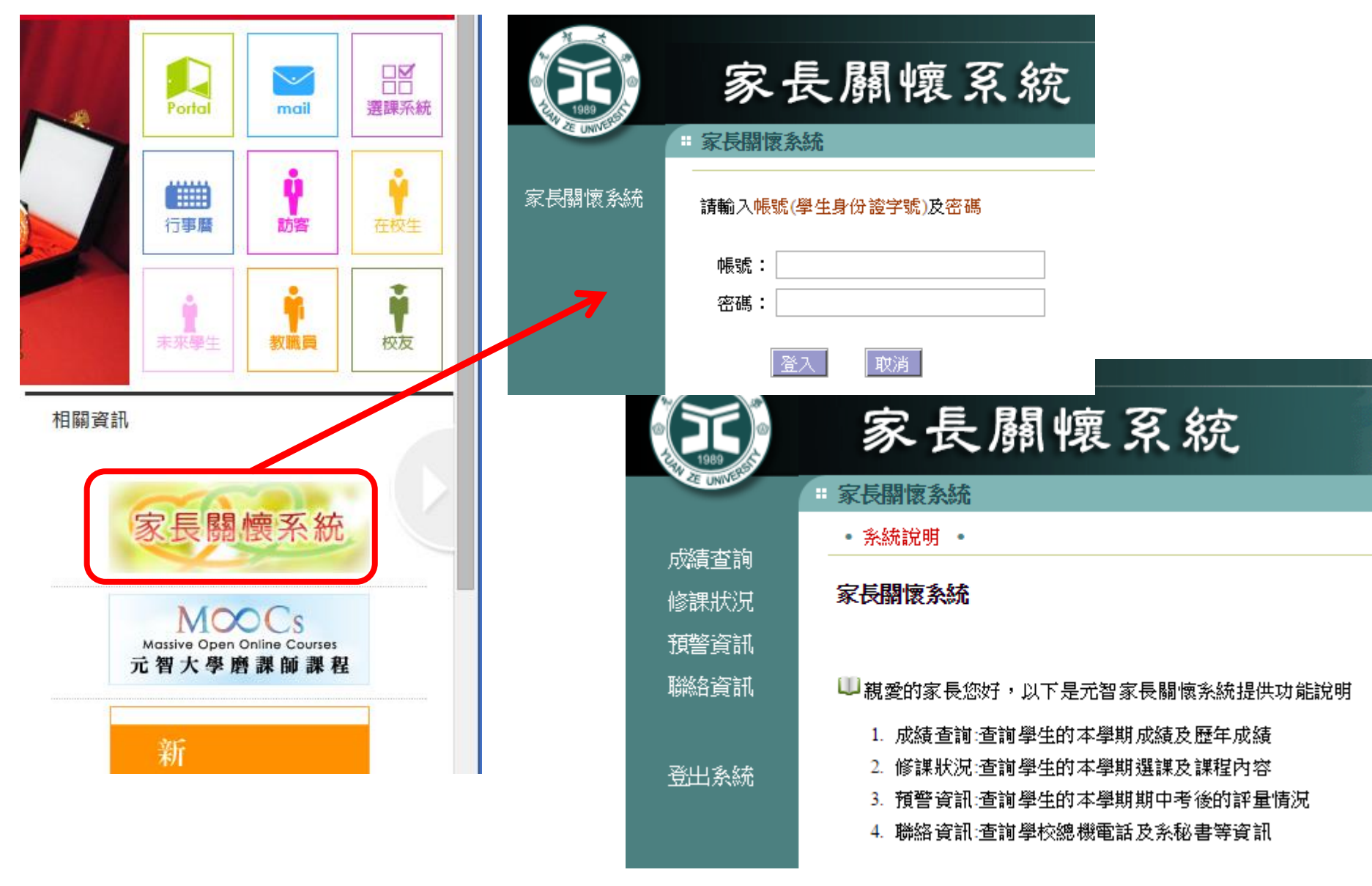

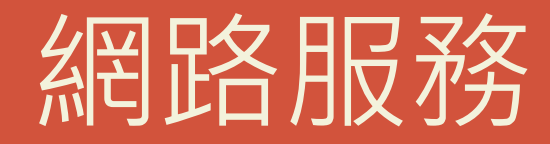

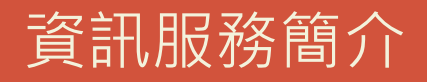

### 無限(線)延伸-無線網路

- •服務範圍:全校公用區域
- 無線網路名稱(SSID): YZUWLAN
- 連線方式: 連線後開啟網頁認證
- 連線帳密:同Portal 帳密
- 可連線設備:
  - ■已安裝無線網卡之NB或PC。
  - ■具無線網路連結功能之手機、平板等載具。
- 流量限制:每個帳號4GB/天。
- 跨校漫遊:當您到國內其他大專院校時,可利用本校EMail 帳號(\*\*\*\*@mail.yzu.edu.tw)及密碼使用該校無線網路。

### 學生宿舍網路

- •服務範圍:本校學生宿舍
- 連線方式:透過RJ45網路線連接
- 連線帳密:同Portal 帳密,首次使用需進行網路使用申請, 申請步驟詳見宿舍海豚本說明。
- 可連線設備:
  - ■已安裝有線網卡之NB或PC。
- 流量限制:每個床位 4GB/天。
- 務必要做Windows Update至最新版本。
- •問題反應:至宿舍1樓櫃檯填寫『學生宿舍網路維修登記簿』

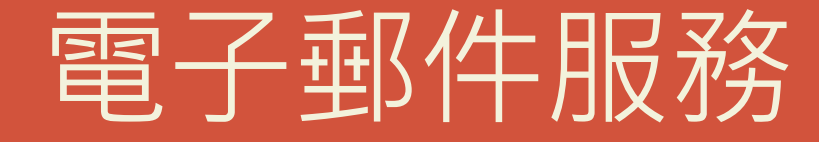

資訊服務介紹

## 如何看郵件?

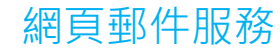

| -                                       |                                                                    |                      |
|-----------------------------------------|--------------------------------------------------------------------|----------------------|
| ← → O https://webm                      | ail0 🔎 🗕 🖒 🚺 爸崇城 - Outlook Web App 🗙                               | <b>↑</b> ★ \$        |
| Outlook Web App                         |                                                                    | 登出 曾崇城 、             |
| 郵件 > 收件匣 1999 個可                        | 〔目                                                                 | 選項 - 🕜 -             |
| ▶ 我的最愛                                  | 新增 🗸 删除 🗸 移動 🗸 篩選 🗸 檢視 🗸 🥃 回覆 全部回覆                                 | 轉寄 動作→               |
| ⊿ 曾崇城                                   | <i>搜尋整個信箱</i> ♀ ↓ ¥                                                |                      |
| ▷ 🔂 收件匣 (59)                            | 依日期排列的交談 👻 最新的在最上面                                                 |                      |
| 草稿 [10]     安井佛仏                        | 今天                                                                 |                      |
| □ ● ● ● ● ● ● ● ● ● ● ● ● ● ● ● ● ● ● ● | Vu-Chiuan Huang added connections you may know<br>LinkedIn Updates | □ ♥<br>下午 02:14      |
| AVG 病毒隔離區<br>家 RSS 摘要                   | ▷ (編 mail問題                                                        | <b>!</b><br>下午 01:55 |
| 👼 垃圾郵件 [1]                              |                                                                    | 110100               |
| 🥃 記事                                    | ☑ 徵邈終加 '風寒再現-國畫成果展」9/16~9/22,9/16<br>終身教育部                         | 下午 01:47             |
|                                         | >>> 轉知教育部書函「2014年城市氣候領導獎」票選訊息<br>環安衛中心                             | ◎<br>下午 01:47        |
|                                         | ☑ 轉知教育部函「山裡的比荷」環境教育生態體驗營<br>環安衛中心                                  | ∅<br>下午 01:34        |
|                                         | >>>>>>>>>>>>>>>>>>>>>>>>>>>>>>>>>>>                                | 下午 12:02             |

| 0 🔁 🕬 🔻                                                                 |           | -   |         |          | 收    | 件匣 - cct0403@        | aturn.yzu.e  | du.tw - Micros         | oft Outlook      |            |                       | -       |             |       | - X    |
|-------------------------------------------------------------------------|-----------|-----|---------|----------|------|----------------------|--------------|------------------------|------------------|------------|-----------------------|---------|-------------|-------|--------|
| 福業 常用                                                                   | 傳送 / 接收   | 1   | 타夾      | 檢視       | 5    |                      |              |                        |                  |            |                       |         |             |       | ۵      |
| 6                                                                       | 🌦 🗙       |     |         | _ "      | ę.   | Exchange2<br>会 報表給經證 |              | № 移動 +                 | 会未請取/已錄          | 取 詞刻       | 朝簡                    | 尋找!     | ■絡人<br>四 68 | Ŧ     |        |
| 新増電子郵件 新項目<br>、                                                         | 💑 - 🗎除    |     | 開発      | 8        | -    | 😭 小組電子製              | 件 マ          | M OneNote              | ₩ 待處理 -          | 精 4        | ·文繁簡轉換                | ¥ #     | 道電子         | ·鄞件 · | ÷      |
| 新埔                                                                      | 删除        |     |         | 1        |      | 快速步骤                 | 5            | 移動                     | 槽鏡               | <b>#</b> 3 | 文繁簡轉換                 |         | 尋找          |       |        |
| ✓ cct0403@saturn.y₂                                                     | ru.edu.tw | < [ | 搜尋 收    | 牛里       | (Ctr | 1+E)                 |              |                        |                  |            |                       |         |             | Q     |        |
| 4 🔄 收件匣 (60)                                                            |           | ٦I  | 27248-0 |          |      |                      |              |                        |                  |            |                       |         |             |       | 1 8    |
| 💭 Exchange20                                                            | 010昇級     |     | XIRE    | •        | _    |                      |              |                        |                  |            |                       |         |             | Ξ     | 2      |
| 💭 Win2003及8                                                             | xch2003   | =   | ⊠, !    | D        | 0    | 寄件者                  | 主旨           |                        |                  | 收到日期       | *                     | 大小      | 類別          | 8     | à      |
| ▷ 🌄 日常工作 (2)                                                            |           |     |         | $\leq$   |      | 姜姜徳 Ted C            | Office365    | DirSync Filteri        | ing              | 2014/9/1   | (週四)                  | 16 KB   |             |       | 1      |
| ▷ 🌄 行政單位                                                                |           |     |         |          |      | LinkedIn Upd         | Yu-Chiuar    | Huang added            | connections y    | 2014/9/1   | し(週四)                 | 77 KB   |             | Y     | 12.000 |
| ▷ 3 校外専業                                                                |           |     | × 1     | <u>a</u> |      | 莊欣怡(學士英              | mail[9]89    |                        | bre B B L ON     | 2014/9/11  | (週四)下十…               | 102 KB  |             | X     | 100    |
| -<br>、<br>-<br>-<br>-<br>-<br>-<br>-<br>-<br>-<br>-<br>-<br>-<br>-<br>- | 0         |     |         | -        |      | 診尿欲耳部<br>理学生由心       | 鉄橋が加り        | 「丸平行先」回加<br>「東京」「2014年 | 【两末版】 371        | 2014/0/1   | (通四)…                 | 271     |             |       | Ĭ      |
| ▷                                                                       |           |     |         |          | 6    | 現実施中心                | 被知券育部        | 骑「山裡的比                 | 荷丨環境秀育           | 2014/9/1   | (週四)                  | 108     |             |       |        |
| > (二) 理財                                                                |           |     |         |          | 0    |                      | 歡迎參加1        | 0/9~企業檔案手              | 学受雪端便利           | 2014/9/1   | (週四)                  | 23 KB   |             |       | Ι.     |
| 2 1 1 1 1 1 1 1 1 1 1 1 1 1 1 1 1 1 1 1                                 |           |     | Þ       | 2        |      | Huadi Tsai (104)     | 微軟回覆您        | 的問題-Outlook            | 登出問題             | 2014/9/11  | (週四)下午                | 71 KB   |             | Ý     |        |
| C                                                                       | 2中18      |     | Þ       | <u>a</u> |      | 賴皇甫                  | 「競賽資訊」       | 胶外競賽資訊                 |                  | 2014/9/11  | (週四)上午                | 20 KB   |             | Ý     |        |
|                                                                         |           |     | Þ       | 2        |      | 簡玉琳                  | 外籍生ports     | 1 登入問題                 |                  | 2014/9/11  | (週四) 上午…              | 31 KB   |             |       |        |
| - 15 AN (FE A)                                                          |           |     |         | $\leq$   |      | SYSTEX eDM           | SYSTEX e     | DM - Splunk ß          | 原廠認證課程           | 2014/9/1   | (週四)                  | 13 KB   |             |       | ī      |
|                                                                         |           |     |         | 2        | 0    | 藝術中心                 | 璞玉録光:        | 整新中心103學               | 年度藝文志            | 2014/9/1   | し(週四)                 | 197     |             |       | 1      |
| 2 単稿 [10]                                                               |           |     |         | ×        |      | E-Learning 2.0       | How Conts    | auous 15 Your          | Organization's   | 2014/9/1   | (1991년)               | 12.1/10 |             |       |        |
| 管件備份                                                                    |           |     |         | 2        |      | 林後頃                  | Second P.    | andition               | 2420142037       | 2014/9/11  | (9913) 上十…<br>(2月173) | 22 VD   |             |       |        |
| 圖除的項目 (1)                                                               | )         |     |         | -        |      | Thoma TREADED        | 49 th 9/74 F | 所世代资源防闭                | 調査 線  編  研討      | 2014/9/11  | 调四)上午                 | 20 KB   |             |       |        |
| 🗀 AVG 病毒隔離                                                              | E.        | Ŧ   |         | 2        |      | Rusiness Weekly      | Your No.140  | 00 sep-15-14 issue     | e of Business We | 2014/9/10  | (調三)下午                | 26 KB   |             |       |        |
| 4                                                                       | •         |     |         |          |      | 摩根                   | 【摩根月酮        | 基金九月份降                 | 息通知】除息           | 2014/9/10  | )(週三)                 | 29 KB   |             |       |        |
| in 19 🤹 🕺                                                               | 🐷 🖬 🗷     | •   | 0       | 2        | 0    | 黃思瑋                  | 103學年度第      | 學生開通e-mai              | l 及個人portal帳     | 2014/9/10  | (週三)下午                | 656 KB  |             | Ý.    |        |
| 項目: 2,000 未讀取:                                                          | 60        |     |         |          |      | 所有資料夾都               | 是最新資料        | · 😣 已連線3               | E Microsoft Exch | ange 🛛 🗉   | Eg 10%                |         |             |       |        |

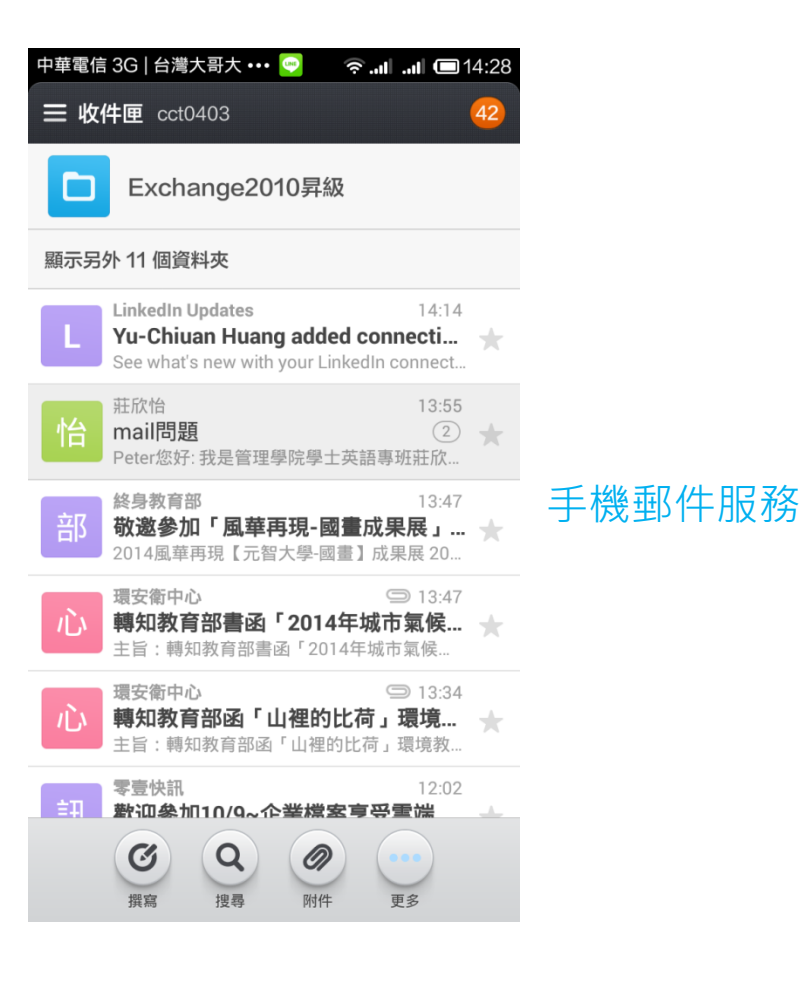

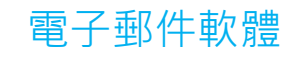

### 如何看郵件?--網頁郵件服務

- 元智首頁→mail→在校學生→登入
- 自行在網址列輸入 https://webmail04.yzu.edu.tw/owa

| Outlook <sup>®</sup> WebApp                                                      |         |  |  |  |  |  |  |  |
|----------------------------------------------------------------------------------|---------|--|--|--|--|--|--|--|
| 安全性( <mark>顯示說明)</mark><br>● 這是公用或共用電腦<br>○ 這是私人電腦<br>□ 使用 Outlook Web App Light |         |  |  |  |  |  |  |  |
| 使用者名稱:                                                                           | s969101 |  |  |  |  |  |  |  |
| 密碼                                                                               | *****   |  |  |  |  |  |  |  |
| 登入<br>已連線到 Microsoft Exchange<br>© 2010 Microsoft Corporation・保留所有権利・            |         |  |  |  |  |  |  |  |

### 如何看郵件?--手機郵件服務

設定方式

- <u>元智首頁→資訊服務→常見問題→Email</u>
   <u>設定</u>
- 區分<u>iOS</u>; <u>Android</u>兩大系統,請 務必要看說明。
- 因手機規格太多,在設定時如有 任何問題可電分機2325。

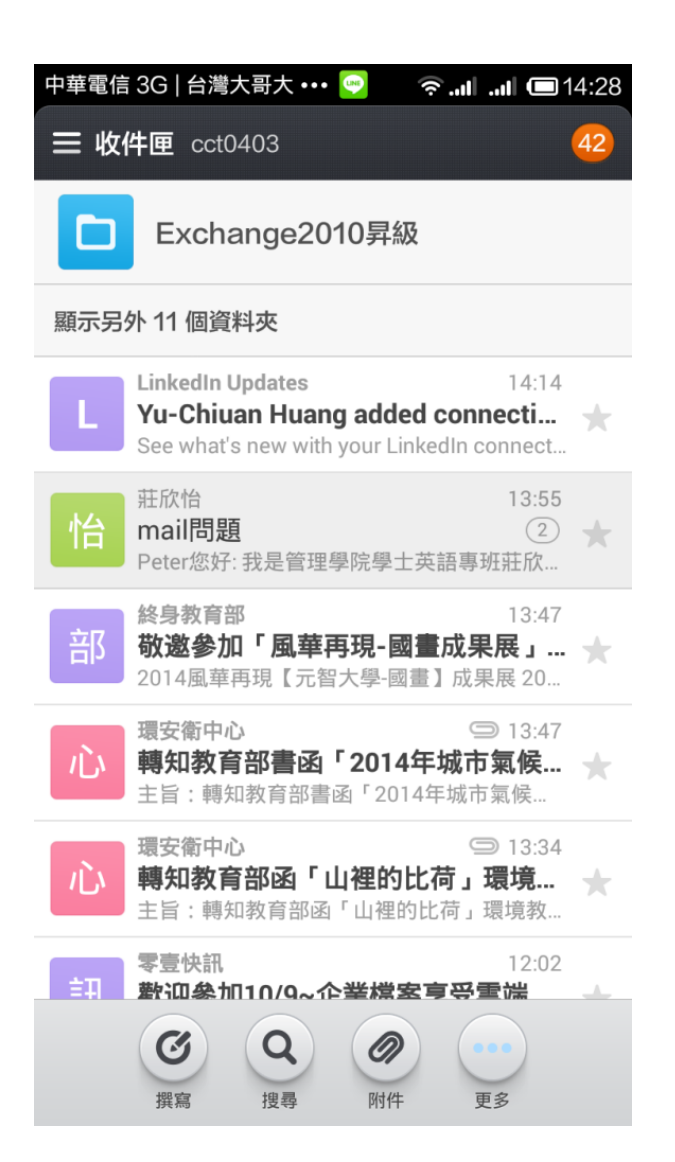

### 如何看郵件?--郵件軟體設定

設定方式 SMTP服務: smtp.yzu.edu.tw Pop3服務: pop3-new.yzu.edu.tw 「外寄郵件伺服器」設定:勾選「我的伺服器需要驗證」

| 0 2 9 -                     | ч            | 文件匣 - cct0403@sa   | turn.yzu.edu.tw - Microso              | oft Outlook          | 10.000          |           | • X                  |
|-----------------------------|--------------|--------------------|----------------------------------------|----------------------|-----------------|-----------|----------------------|
| 檔案 常用 傳送/接收                 | 資料夾 檢視       |                    |                                        |                      |                 |           | ۵ 🕜                  |
| 🔿 📠 🗟 🗙                     |              | Exchange20         | 10 🔺 📑 移動 🔻                            | 🚖 未讀取/己讀取            | 简繁轉簡            | 尋找連絡人、    | -                    |
| 🕒 'III 👝 🔨                  | ·<br>🙈 全部回題  | 🚖 轉寄給經理            | ▼ 100 提問 ▼                             |                      | <b>懲</b> 簡轉繁    | 🔟 通訊錄     |                      |
| 新増電子郵件 新項目 🛛 🖓 🗝 刪除         |              | 小組電子郵件             | F ▼ NOneNote                           | ▶ 結慮理 •              | 19 中文繁簡轉換       | ▼ 篩選電子    | 郵件 ▼                 |
| 新增    删除                    | 回靈           | 快速步驟               | □ 移動                                   | 補籤                   | 中文繁簡轉換          | 尋找        |                      |
| ▲ cct0403@saturn.yzu.edu.tw | / 提录 收件匣 (Ct |                    |                                        |                      |                 | 1         | 0 4                  |
| ▲ ▶ 收件匣 (60)                |              |                    |                                        |                      |                 |           |                      |
| Exchange2010思纽              | 交談主旨 ▲       |                    |                                        |                      |                 |           |                      |
| Win2003 7 Exch2003          |              | 寄件者                | <b>注</b> 旨                             | 收到                   | 回日期 👻           | 大小 類別「、   | - 100<br> 他<br>  日 マ |
|                             |              | 姜義徳 Ted C(         | —————————————————————————————————————— | ng 201               | 4/9/11 (週四)     | 16 KB     | > 智識                 |
|                             |              | LinkedIn Upd Y     | /u-Chiuan Huang added c                | connections y 201    | 4/9/11 (週四)     | 77 KB     | 2 浅                  |
|                             | Þ ! 💫        | 莊欣怡(學士英 )          | nail問題                                 | 201                  | 4/9/11 (週四) 下午  | 162 KB    | 調査                   |
| ▷ 🔜 松外専業                    |              | 終身教育部              | 放邀参加「風華再現-國畫                           | 成果展」9/1 201          | 4/9/11 (週四)     | 100 🕥     | 图 图                  |
| 🗊 區網中心通知                    | u 🖂 🛛        | 環安衛中心 🕴            | 專知教育部書函「2014年                          | 城市氣候領 201            | 4/9/11 (週四)     | 271       | 2 IBP                |
| ▷ 🌄 教學單位                    | 🖂 U          | 環安衛中心 🕴            | 專知教育部画「山裡的比                            | 荷」環境教育 201           | 4/9/11 (週四)     | 108 🔻     | 2                    |
| > 🗊 理財                      |              | 零壹快訊               | 飲迎參加10/9~企業檔案享                         | 受雲端便利 201            | 4/9/11 (週四)     | 23 KB     | 2 🛛 🍟                |
| ▶ 📪 資服處                     | ▶ 🙆          | Huadi Tsai (104) 🕺 | 微軟回覆您的問題-Outlook 3                     | 登出問題 201             | 4/9/11 (週四) 下午… | 71 KB 🛛 🕅 | 7                    |
| ▶ 雷子郡件保留由諸                  | ▶ 🙆          | 賴皇甫 [              | 競賽資訊]校外競賽資訊                            | 201                  | 4/9/11 (週四) 上午… | 20 KB 🛛 🕅 | с Ж                  |
|                             | ▶ 🏠          | 簡玉琳 🥠              | 外籍生portal 登入問題                         | 201                  | 4/9/11 (週四) 上午… | 31 KB 🛛 🕅 | 2 36                 |
|                             |              | SYSTEX eDM         | SYSTEX eDM - Splunk 原                  | 「廠認證課程 201           | 4/9/11 (週四)     | 13 KB     | 2 💼                  |
| 100 時初期均                    | 🖂 U          | 藝術中心 3             | 業玉發光: 藝術中心103學                         | 年度藝文志 201            | (4/9/11 (週四)    | 197       | 김 불                  |
| 😡 草稿 [10]                   |              | E-Learning 2.0 1   | Iow Continuous is Your (               | Organization's 201   | 4/9/11 (週四) :   | 208       | 2 "                  |
| 🔁 寄件備份                      | 🔍 🔍          | 林俊斌                | 開通帳號                                   | 201                  | 4/9/11 (週四) 上午… | 17 KB     | 2                    |
| 一副除的項目 (1)                  |              | conference150 (    | Second Round征稿)ICCE                    | EA2014/提交 201        | 4/9/11 (週四)     | 23 KB     | 2                    |
|                             | . 🚘          | iThome電腦報訊 勻       | 參加9/24「新世代資安防護體                        | <b>豊</b> 条」線上研討… 201 | 4/9/11 (週四) 上午… | 20 KB 🛛 🕅 | 2                    |
| AVG 病毒隔離區                   | -   🖻        | Business Weekly 3  | Your No.1400_sep-15-14 issue           | of Business We 201   | 4/9/10 (週三) 下午… | 26 KB     | 7                    |
|                             | - 2          | 摩根                 | 【摩根月配基金九月份除》                           | 見通知] 除息 201          | 4/9/10 (過三)     | 29 KB     | 7                    |
| 🖂 🔜 🖉 🐷 🗖 🗸                 | . 🖻 🙆 🛛      |                    | U3学年度轉学生 開通e-mail                      |                      | 4/9/10 (週三) 下午… | 656 KB    |                      |
| 項目: 2,000 未讀取: 60           |              | 所有資料夾都是            | 最新資料。 🔞 已連線至                           | Microsoft Exchang    | e 🔲 🛱 10% (     |           |                      |

### 如何看郵件?--透過Gmail

設定位置:設定→帳戶和匯入→從其他帳戶檢查郵件(使用pop3)

- 1. 輸入元智郵件帳號
- 2. 輸入密碼
- 輸入pop3-new.yzu.edu.tw;
   通訊埠:110
- 建議不勾選,如果要 保留郵件在元智信箱 上,請勾選。
- 5. 如果要辨識元智寄來 的信件,請勾選

| 4                 | Gmail - 編輯郵件帳戶 - Google Chrome 🛛 🗕 💙           |
|-------------------|------------------------------------------------|
| 🔒 https://mail.go | ogle.com/mail/u/0/?ui=2&ik=f29034f564&view=ma& |
| 編輯郵件帳戶            |                                                |
| 輸入 s969101@mail.  | yzu.edu.tw 的電子郵件設定。 <mark>瞭解詳情</mark>          |
| 電子郵件地址:           | s969101@mail.yzu.edu.tw                        |
| 使用者名稱:            | s969101 1                                      |
| 密碼:               | 2                                              |
| POP 伺服器:          | pop3-new.yzu.edu.tw 通訊埠: 110 ▼ 3               |
|                   | 在伺服器上保留已擷取郵件的副本。 證解詳情 4                        |
|                   | 擷取郵件時,一律使用安全連線 (SSL)。 <u>瞭解詳情</u>              |
|                   | 將外來郵件標示為: s969101@mail.yzu.edu.tw ▼ 5          |
|                   | 封存內收郵件 (不要存在「收件匣」中)                            |
|                   | 取消 儲存變更                                        |

不只是郵件!

| 1 |   | 1D | 大大 | тП |
|---|---|----|----|----|
| 1 | T | ▲工 |    | 七里 |
|   | J |    |    |    |

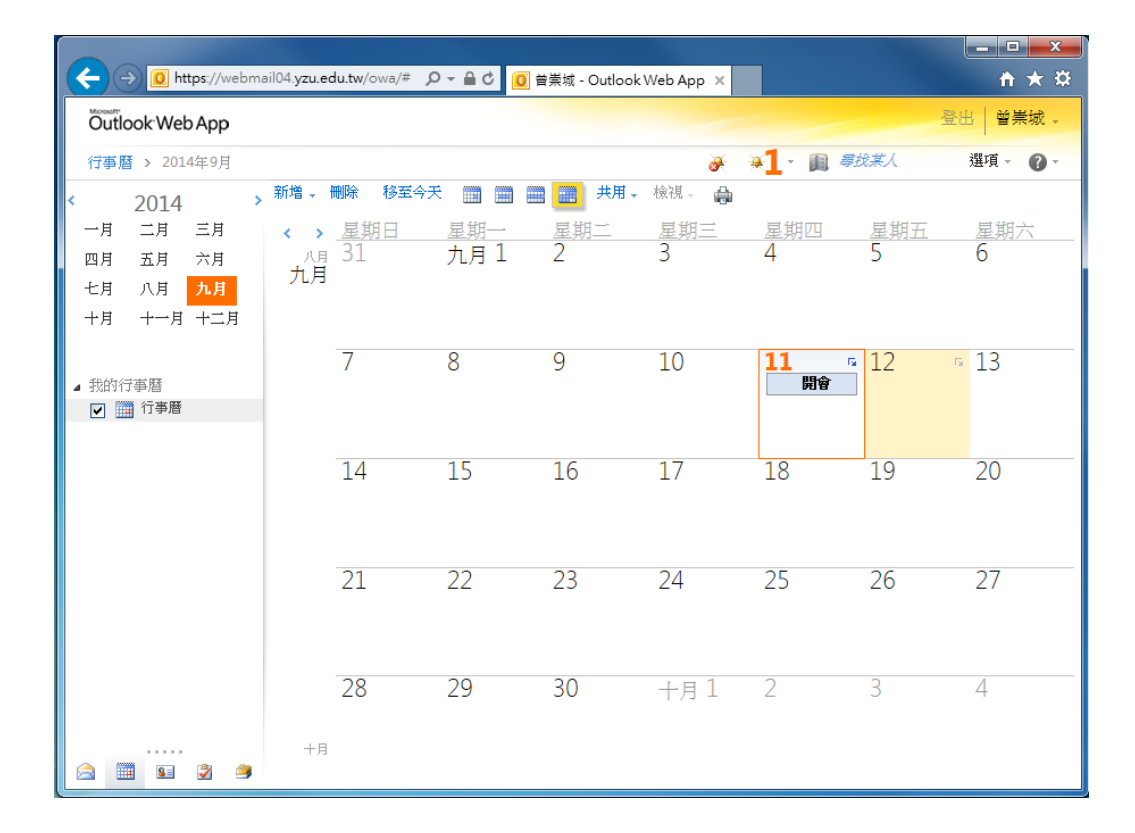

| 中華電信                           | i 3G   台     | 灣大哥大            | ((r.      | D             | 15:26     |           |  |  |  |  |
|--------------------------------|--------------|-----------------|-----------|---------------|-----------|-----------|--|--|--|--|
| <b>8</b> 月20                   | )<br>14 週一 1 | 第 33 週          |           |               |           | <b>今</b>  |  |  |  |  |
| B                              | —            | _               | Ξ         | 匹             | 五         | 六         |  |  |  |  |
| 27                             | 28           | 29              | 30        | 31            | <b>]</b>  | <b>2</b>  |  |  |  |  |
| 七月                             | 初二           | 初三              | 初四        | 初五            | 初六        | 七夕        |  |  |  |  |
| <b>3</b>                       | <b>4</b>     | 5               | 6         | <b>7</b>      | <b>8</b>  | <b>9</b>  |  |  |  |  |
| 初八                             | 初九           | 初十              |           | <sub>立秋</sub> | +≡        | +¤        |  |  |  |  |
| <b>10</b>                      | 11           | 12              | <b>13</b> | 14            | 15        | 16        |  |  |  |  |
| 十五                             | +六           | +±              | 十八        | +九            | =+        | ⊭−        |  |  |  |  |
| <b>17</b>                      | 18           | <b>19</b>       | <b>20</b> | <b>21</b>     | <b>22</b> | 23        |  |  |  |  |
| ⊭=                             | ⊭≘           | 廿四              | 甘五        | <sup>廿六</sup> | 世七        | 處暑        |  |  |  |  |
| <b>24</b>                      | <b>25</b>    | <mark>26</mark> | <b>27</b> | <b>28</b>     | <b>29</b> | <b>30</b> |  |  |  |  |
| 世九                             | 八月           | 初二              | 初三        | 初四            | 初五        | 初六        |  |  |  |  |
| <b>31</b>                      | ]            | 2               | 3         | 4             | 5         | 6         |  |  |  |  |
| 初七                             | 初八           | 初九              | 軍人節       | +-            | +=        | +=        |  |  |  |  |
| 待辦事                            | 項            |                 |           |               |           |           |  |  |  |  |
| 【野球脫殼秀】總飞的熱炒!<br>19:00 - 20:00 |              |                 |           |               |           |           |  |  |  |  |

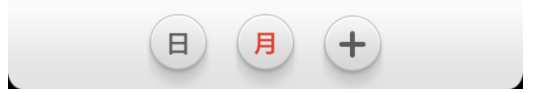

不只是郵件!

聯絡人管理

|                                                                           | 810                                               |                                  |        |          |
|---------------------------------------------------------------------------|---------------------------------------------------|----------------------------------|--------|----------|
| (く) ② https://webmail04.yzu.edu.tw/owa/# タマ 量 C ◎ 首崇城 - Outlook Web App × |                                                   |                                  |        | 슈 ☆ 🔅    |
| Outlook Web App                                                           |                                                   |                                  |        | 登出 曾崇城 、 |
| 連絡人 > 337個項目                                                              |                                                   |                                  | 圓 尋找某人 | 選項 - 🕜 - |
| 顯示:                                                                       | 新增 🚽 🗙 📲 🗣 檢視 🚽 🥭                                 | 1 🗄 🏢 轉寄                         |        |          |
| ● 全部                                                                      | / 搜尋 連絡人 P 、 *                                    | lean Tang                        |        |          |
| 日本                                                                        | 依據名字排列 ▼ A 在最上面                                   | Channel Sales Manager, Asia Paci | fic    |          |
|                                                                           | Jean                                              | PEARSON VUE                      | -      |          |
|                                                                           | Jean Tang                                         | 連絡人 電子郵件                         |        |          |
| ⊿ 我的連絡人                                                                   | Channel Sales Manager, Asia Pacific , PEARSON VUE |                                  |        |          |
| 💵 建議的連絡人                                                                  | Kathryn                                           | 公司                               |        |          |
| ■ 連絡人                                                                     | Kathryn Huang                                     | 商務傳真                             |        |          |
| 其他連絡人                                                                     | 技術支援工程師,微軟股份有限公司                                  | 1335165 (                        |        |          |
|                                                                           | Sabine                                            | 網頁                               |        |          |
|                                                                           | Sabine Graf                                       |                                  |        |          |
|                                                                           | 博士後研究員,國立中央大學                                     | 基本資料 隙稱<br>公司<br>地址 公司<br>郵項回號   |        |          |
|                                                                           | Tseng Chung-Cheng                                 |                                  |        |          |
|                                                                           | 曾崇城Tseng Chung-Cheng                              |                                  |        |          |
|                                                                           | 職員:專任職技人員,元智大學                                    |                                  |        |          |
|                                                                           | 一平                                                | 國家/地區                            |        |          |
|                                                                           | 鄭一平                                               | 縣/市                              |        |          |
|                                                                           | 業務經理,博格科技股份有限公司                                   | 街殖                               |        | Am       |
|                                                                           |                                                   |                                  |        |          |
|                                                                           |                                                   |                                  |        |          |
|                                                                           | 果预整理,理海科技胶饰角限公司<br>                               |                                  |        |          |
|                                                                           |                                                   |                                  |        |          |
|                                                                           | Jut → Z                                           |                                  |        |          |
|                                                                           |                                                   |                                  |        |          |
|                                                                           | <b>로</b><br>웨_ġ \v                                |                                  |        |          |
|                                                                           |                                                   |                                  |        |          |

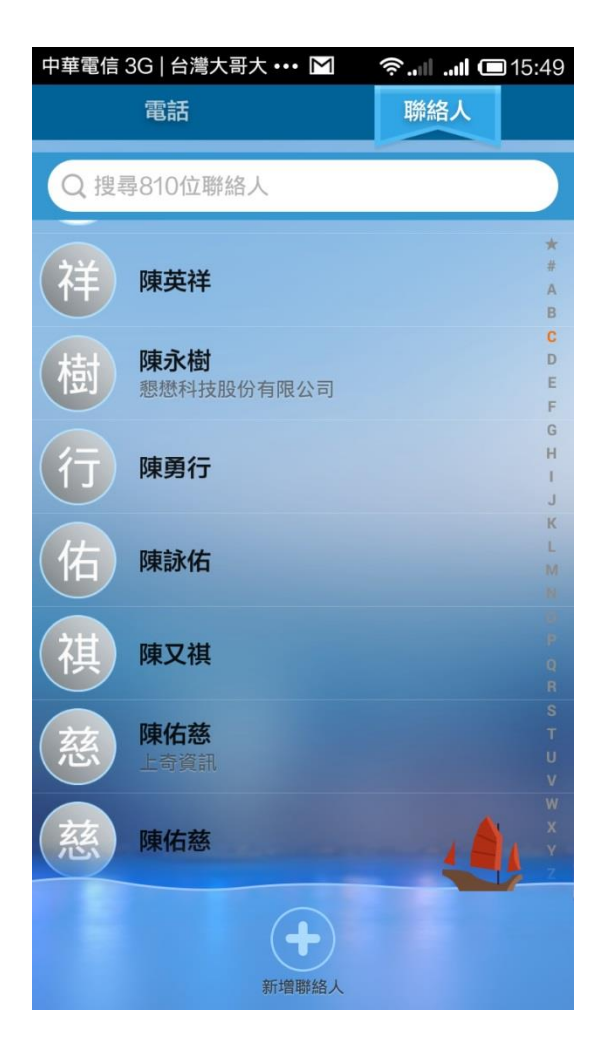

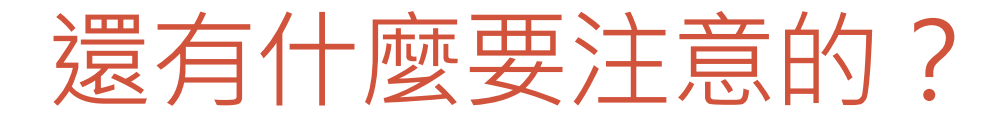

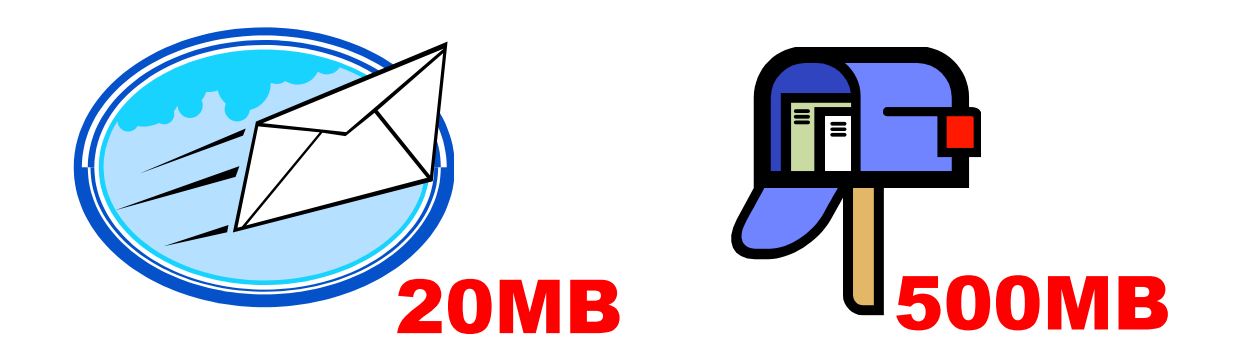

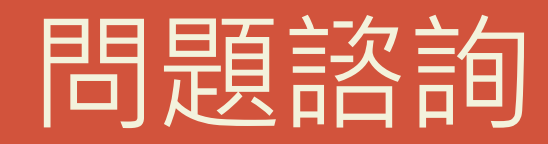

### 資訊服務簡介

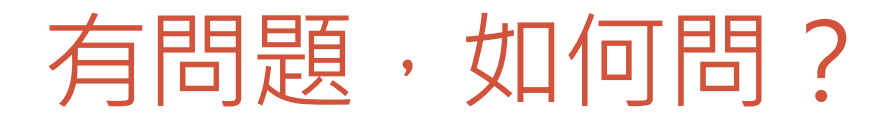

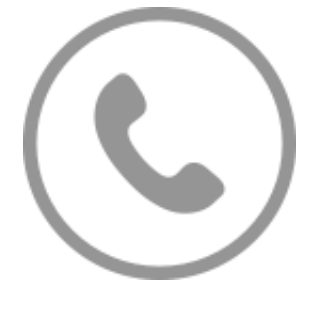

2325

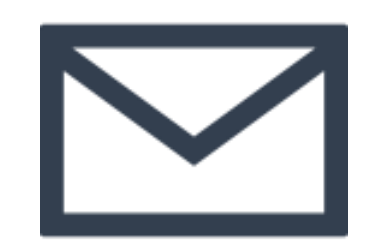

### isnm@saturn.yzu.edu.tw

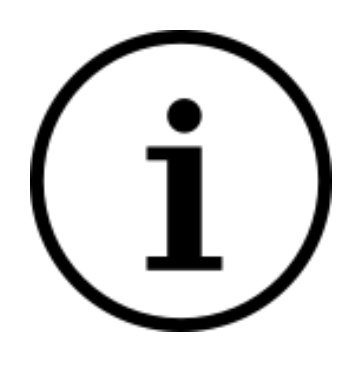

常見問題

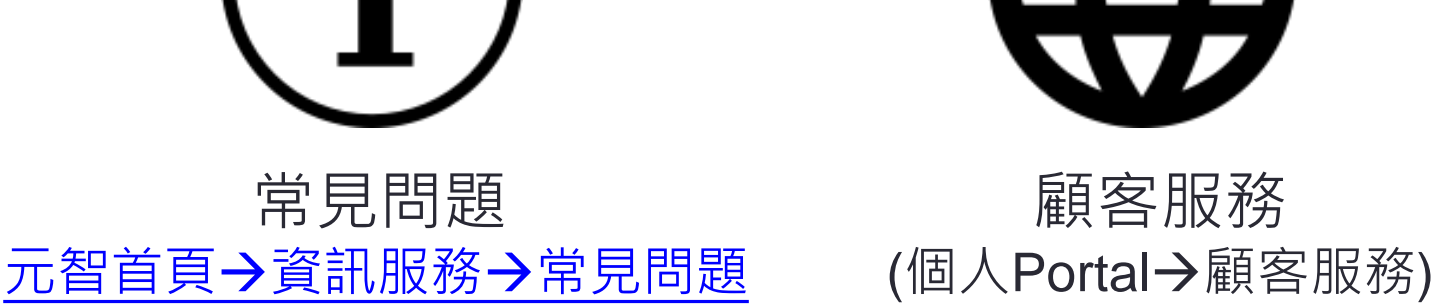

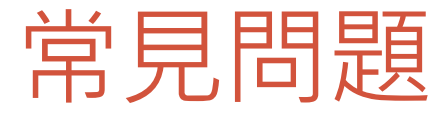

# 密碼忘記 親自至圖書館諮詢推廣櫃檯申請密碼還原 記得要帶 ()

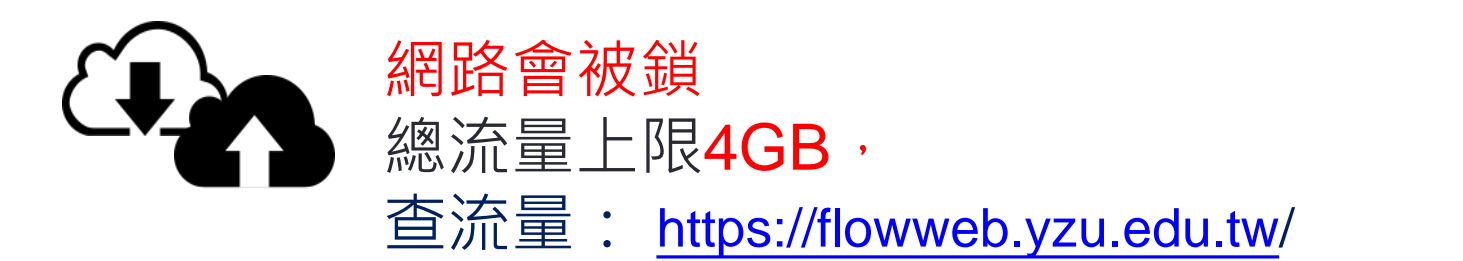

### ▶ 上限500MB。信箱爆掉,請自行清空收件匣; 刪除的郵件等資料夾

# THE END

祝各位就學愉快,學業有成!